- G1. Skriva in de fyra räknesätten.
- G2. Skriva in decimaltal
- (G3. Primtalsfaktorisera (Ingår inte längre i kursen))
- (G4. Byta baser (Ingår inte längre i kursen))
- G5. Skriva upphöjt till i inmatningen
- G6. Hantera funktioner
- G7. Skala om x-axeln och y-axeln var för sig och zooma in och ut.
- G8. Hitta skärningspunkter mellan funktioners grafer, eller med koordinataxlarna
- G9. Lösa ekvationer med kommandot Lös
- G10. Regression Kunna ta fram linjära funktioner givet två punkter
- G11. Regression Kunna ta fram exponentialfunktioner givet två punkter
- G12. Kunna hantera glidare
- G13. Hantera funktioner i CAS-läge

### Miniräknaren

- M1. Hantera tiopotenser
- M2. Hantera inmatningar som kräver parenteser
- M3. Kunna skilja på räknesättet minus och negativa tal minus-knapparna.
- M4. Kunna höja upp för att beräkna potenser
- M5. Kunna hantera "ANS"-verktyget.
- M6. Kunna gå tillbaka till föregående inmatning och ändra

### G1. Skriva in de fyra räknesätten

Räknesätten kan klickas fram, men det är stor fördel rent tidsmässigt att lära sig skriva dem via tangentbordet.

Plus och minus fås via ett direkt knapptryck på respektive tangent:

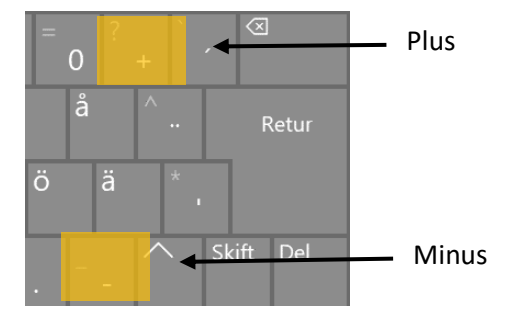

$$b = -5 + 3 - 4 + 7 - 2$$
$$\rightarrow -1$$

Gånger fås via "\*" som sitter bredvid ENTER-knappen:

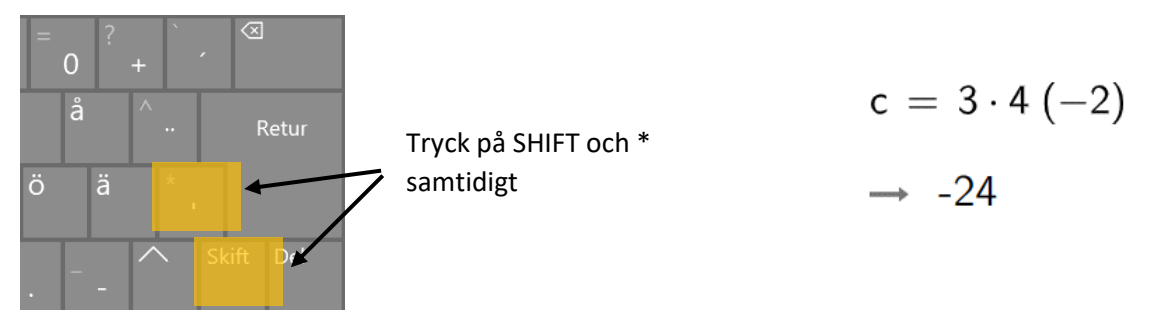

Division fås via "/" som sitter på samma knapp som 7

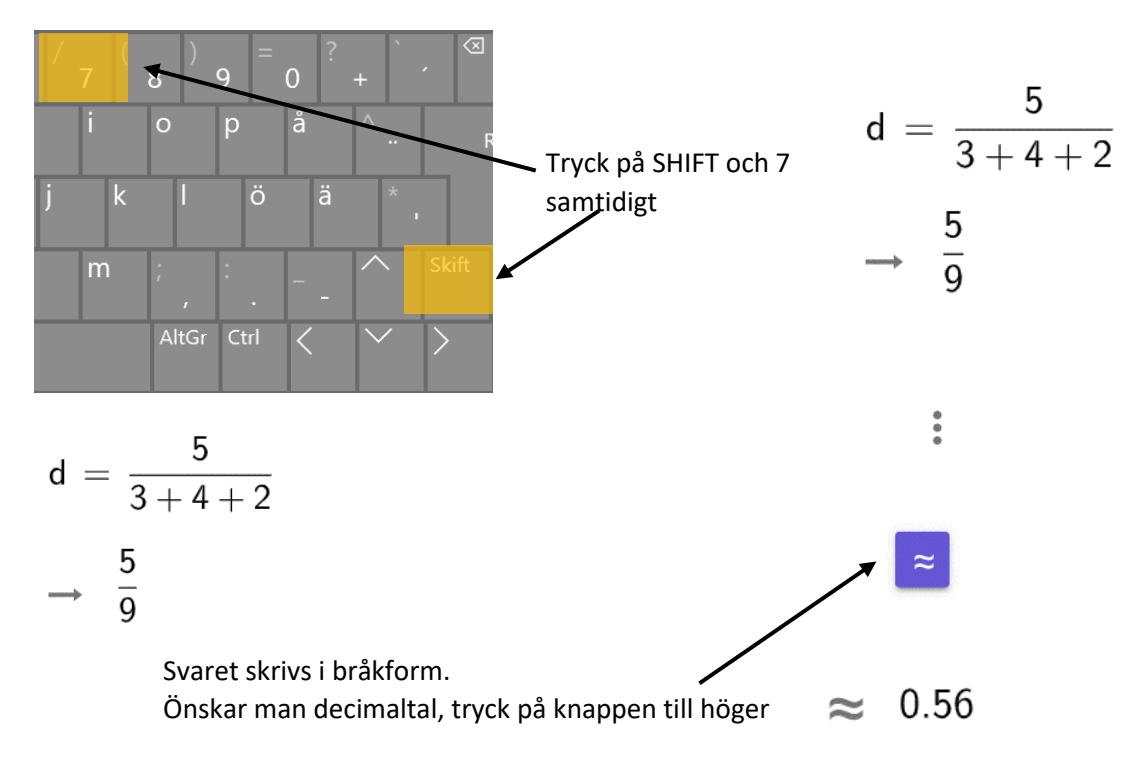

### G2. Skriva in decimaltal

Alla decimaltal skrivs i Geogebra med PUNKT, och alltså INTE KOMMA.

**Exempel:** Beräkna 4,5 · 3,9

**Lösning:** Skriv "4.5\*3.9" (se G1 för hur man skriver \*)

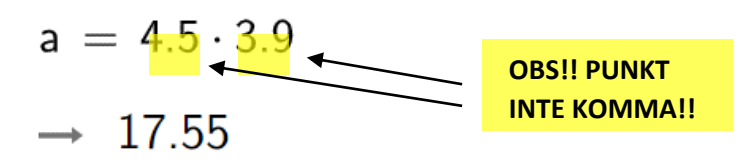

Alltså gäller att  $4,5 \cdot 3,9 = 17,55$ 

### (G3. Primtalsfaktorisera (Ingår inte längre i kursen))

Primtalsfaktorisering görs i Geogebra med kommandot:

Primfaktorer( Heltal )

Svaret blir en lista med de primfaktorer som ingår i heltalet som matades in.

**Exempel:** Skriv talet 945 i primtalsfaktorer.

**Lösning:** Skriv " Primfaktorer(945) " i Geogebra.

Primfaktorer(945)

 $\rightarrow$  {3, 3, 3, 5, 7}

Alltså gäller att 945 =  $3 \cdot 3 \cdot 3 \cdot 5 \cdot 7 = 3^3 \cdot 5 \cdot 7$ 

### (G4. Byta baser (Ingår inte längre i kursen))

Geogebra kan hantera basbyten åt båda hållen, dvs tal skrivna i basen 10 kan skrivas i någon annan bas, och motsatsen.

1. Tal skrivet i basen 10 som ska till någon annan bas:

TillBas( Tal, Bas )

2. Tal skrivet i någon annan bas som ska till basen 10

FrånBas( Tal, Bas )

**Exempel D2:** Skriv talet (12321)<sub>4</sub> i basen 5

Lösning: Det finns inget kommando som går direkt från basen 4 till basen 5.

Strategin är istället att gå via basen 10 enligt tänket:

 $(12321)_4 \rightarrow Basen \ 10 \rightarrow ()_5$ 

FrånBas(12321, 4)

→ 441

# TillBas(441, 5)

a = FranBas("12321", 4)  $\rightarrow 441$ TillBas(441, 5)
1

Notera att svaret vid "TillBas" räknas som en text, och därmed skrivs det i koordinatsystemet

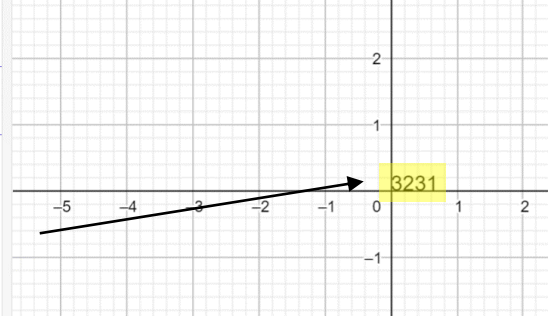

Alltså gäller:

 $(12321)_4 = 441 = (3231)_5$ 

### G5. Skriva upphöjt till i inmatningen

Att skriva "upphöjt till" görs väldigt ofta. Det kan göras genom klickning, men kan med fördel göras via tangentbordet med hjälp av "^" som görs via SHIFT och knappen med " ^ "

Exempelvis, om "  $3x^4$  " ska skrivas in gäller:

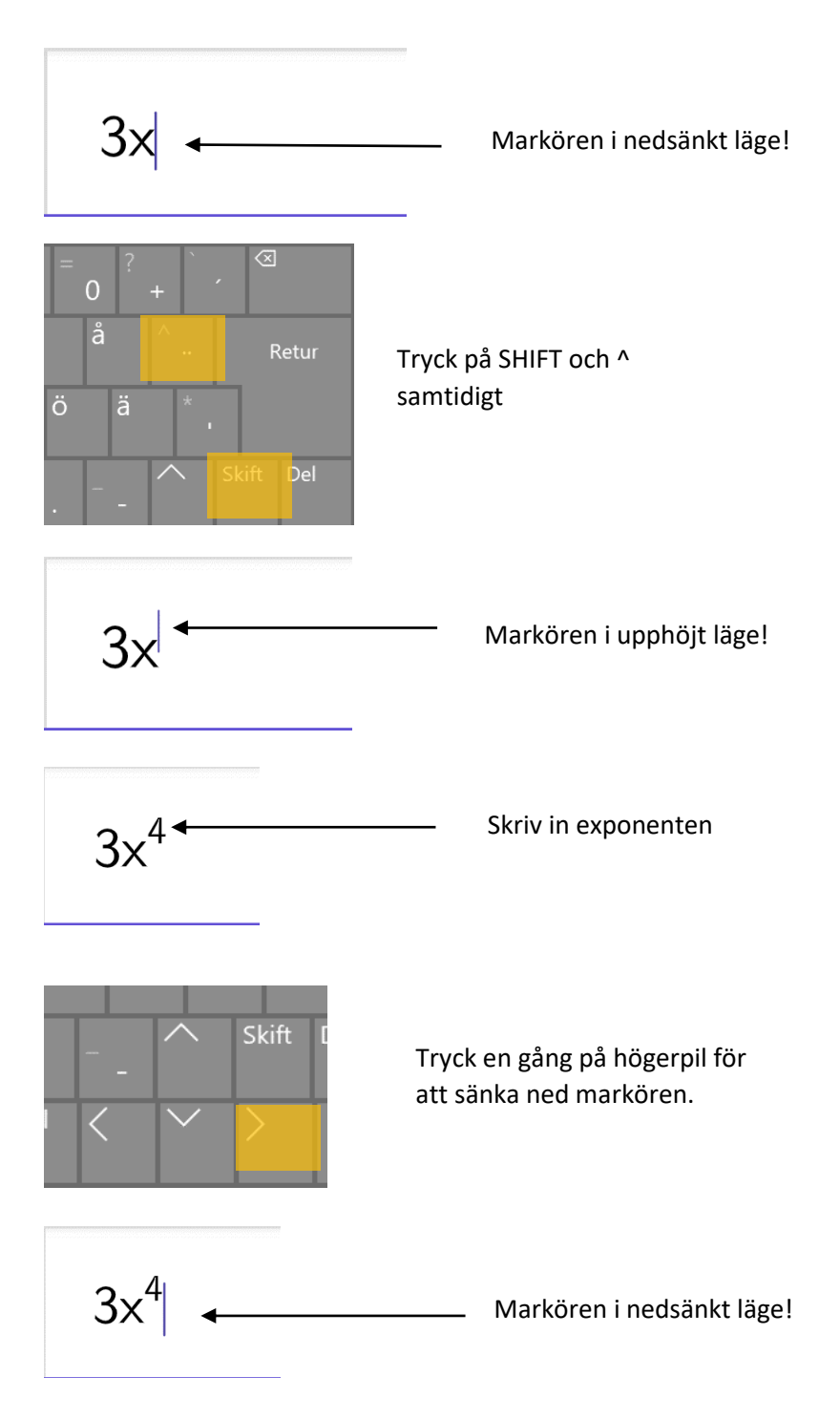

#### G6. Hantera funktioner

Funktioner skrivs in genom att skriva in själva funktionsuttrycket. Då ges funktionen ett namn enligt namnprincipen f, g, h osv

**Exempel 1:** För funktionen f gäller att f(x) = 5x - 4. Bestäm värdet av f(12)

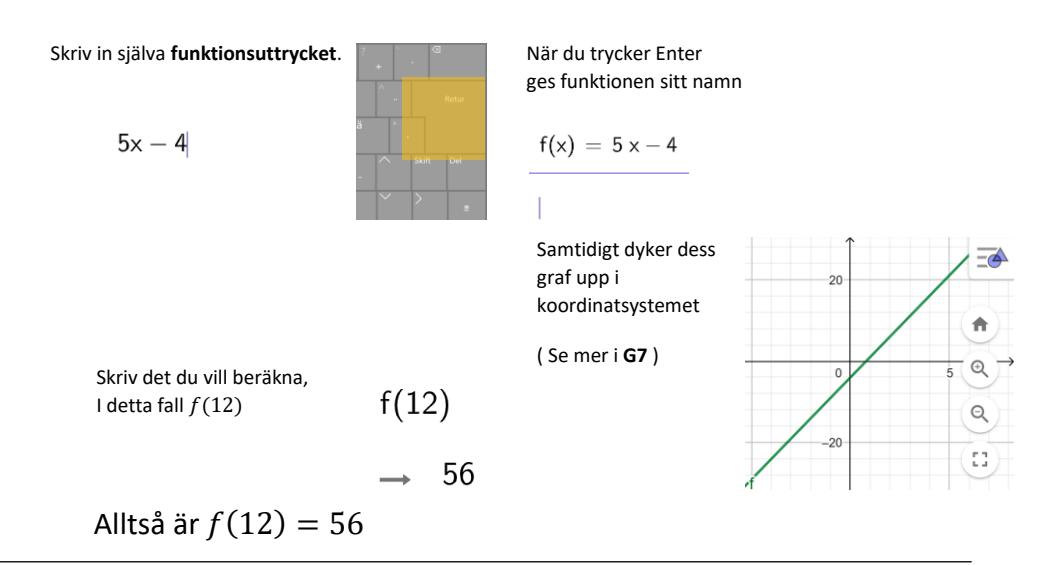

```
Exempel 2: En boll kastas rakt upp.
Bollens höjd över marken, h meter,
efter tiden, t sekunder,
ges av sambandet
```

 $h = 11,5t - 4,91t^2 + 1,2$ 

På vilken höjd är bollen efter 1,5 sekunder?

I formeln heter variabeln t, men skriv alltid in variabeln x i Geogebra, dvs

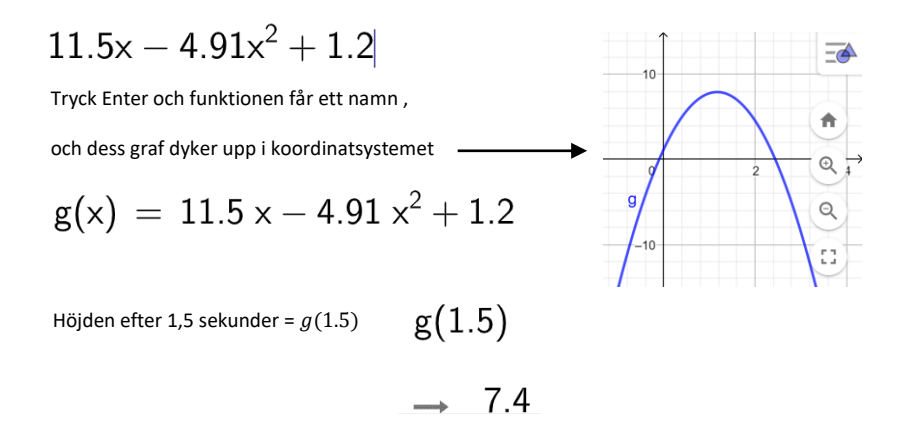

Bollens höjd är 7,4 meter efter 1,5 sekunder

### G7. Skala om x-axeln och y-axeln var för sig och zooma in och ut.

Ofta behöver man få en bättre uppfattning om en graf än standardinställningen, (T.ex. så kan hela eller viktiga delar av grafen vara utanför bild)

Då behöver man kunna justera visandet av koordinatsystemet efter behov.

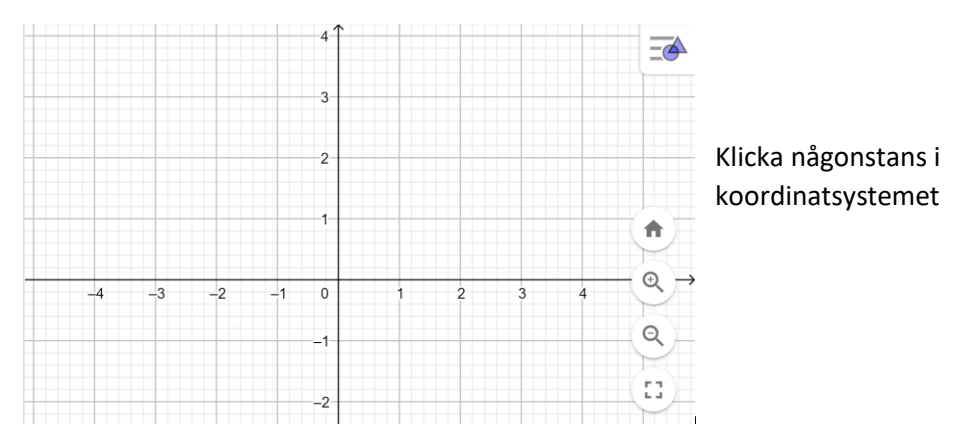

Håll inne SHIFT och tryck på piltangenterna samtidigt.

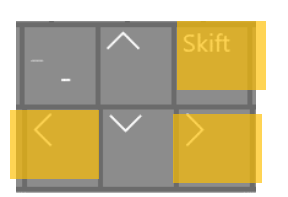

Höger och vänster skalar om x-axeln

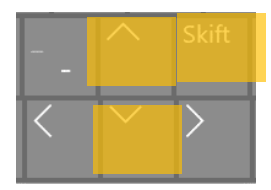

Upp och ned skalar om y-axeln

Zoomning kan också göras via ikonerna i koordinatsystemet.

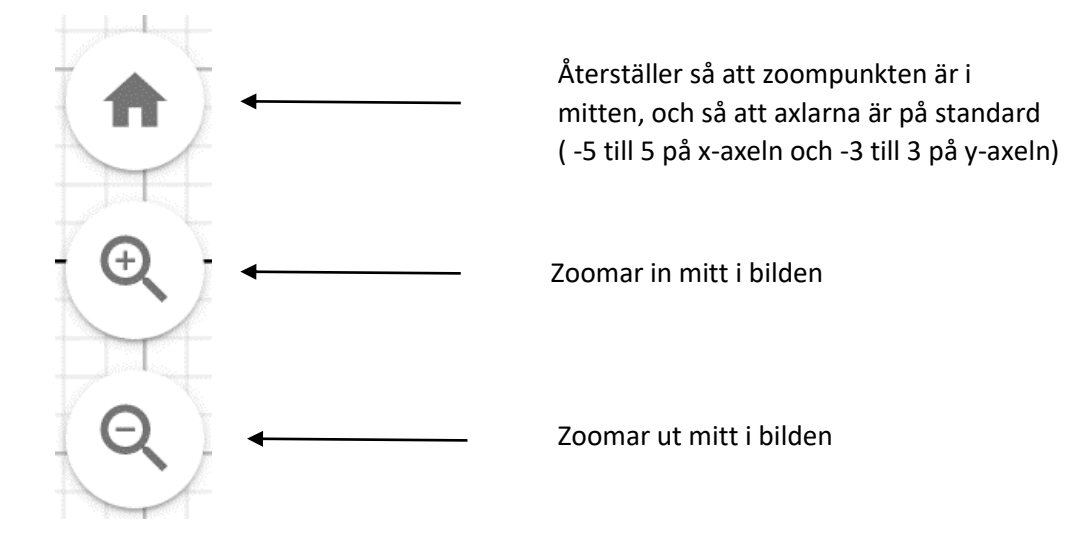

### G8. Hitta skärningspunkter mellan funktioners grafer, eller med koordinataxlarna

För att hitta skärningspunkter mellan två olika grafer eller mellan grafer och koordinataxlarna används kommandot *Skärning(Objekt, Objekt)* 

Svaret av detta blir den eller de punkter där graferna möts.

Detta kan t.ex. användas för att lösa ekvationer. Då är det dock bara x-värdena som söks.

## Exempel: Lös ekvationen $x^2 + 4x + 2 = x + 4$

Skriv in respektive sida av ekvationen som en egen funktion.

Använd sedan " Skärning ( de båda funktionernas namn skiljda med komma) " (se bild)

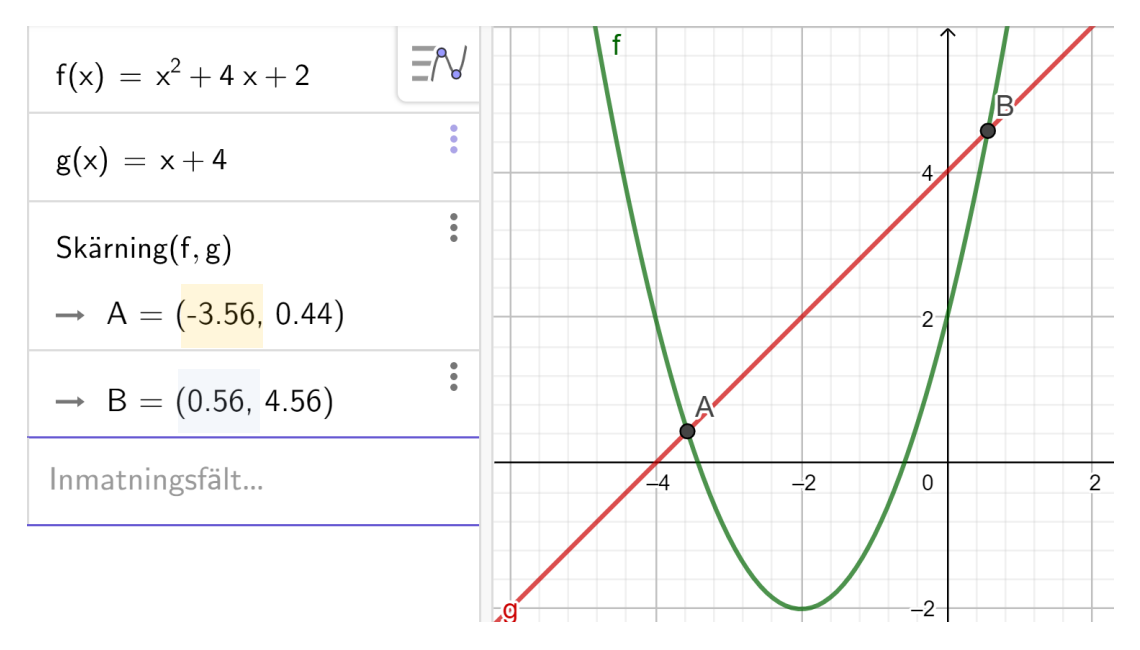

Ekvationens lösningar är  $x_1 \approx -3,56$  $x_2 \approx 0,56$ 

Fortsättning på nästa sida.

## G8. Hitta skärningspunkter mellan funktioners grafer, eller med koordinataxlarna - fortsättning

Vill man hitta skärningspunkter med axlarna heter dessa "xAxeln" och "yAxeln"

(notera att det spelar roll att A:et är stort – annars funkar det inte):

Exempel: Var skär funktionen f(x) = 8x - 5 x-axeln?

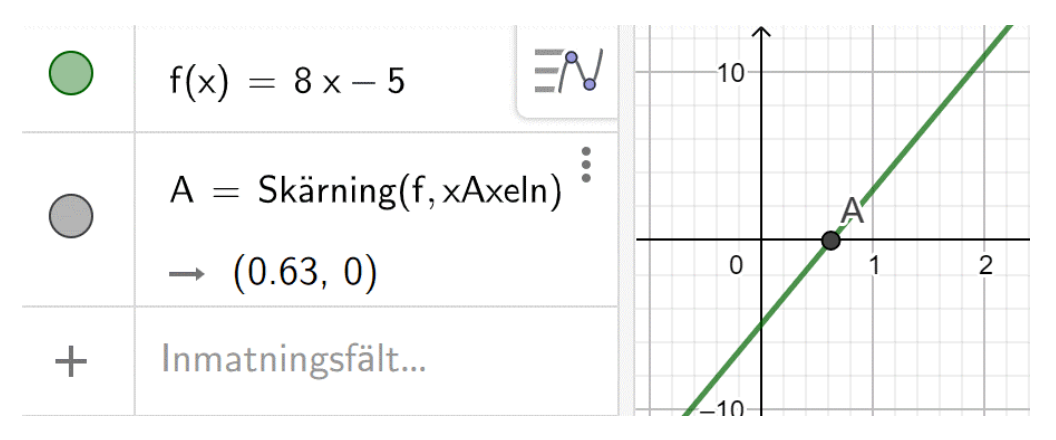

Kommandot Skärning finns också klickbart via en av menyerna högst upp.

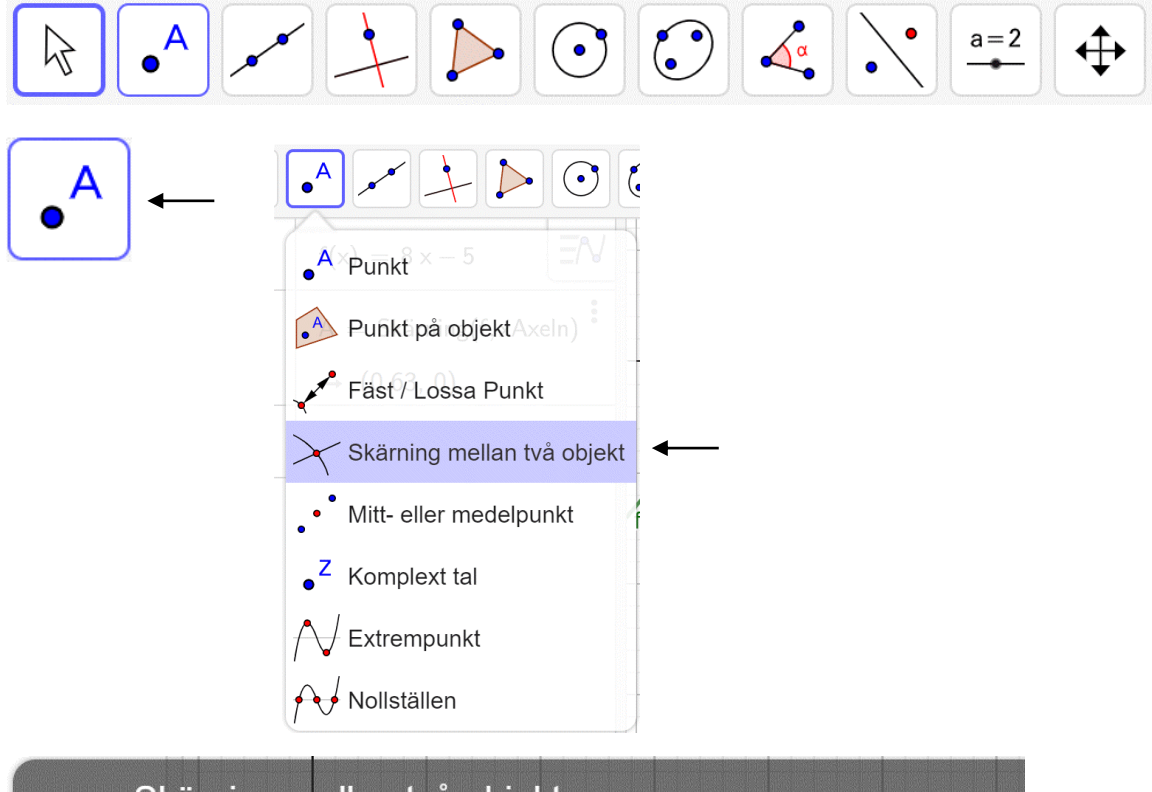

Skärning mellan två objekt Välj skärningspunkt eller två objekt efter varandra

Klicka då på de två grafer (eller koordinataxlar) som ska skära varandra, och Geogebra "skriver" rätt kommando i inmatningen.

### G9. Lösa ekvationer med kommandot Lös

Ekvationer kan lösas genom att använda kommandot

Lös( Ekvation )

Lättast brukar vara att först skriva in ekvationen. Då får ekvationen ett namn på formen "Ekv1", "Ekv2", "Ekv3" osv

**Exempel 1:** Lös ekvationen 5x - 8 = 3 - 2(x - 5)

Skriv in ekvationen precis som den står (dvs inklusive lika med tecknet)

5x - 8 = 3 - 2(x - 5)

Tryck Enter och ekvationen får ett namn.

Ekv1:  $5 \times - 8 = 3 - 2 (x - 5)$ 

För att lösa ekvationen, skriv Lös ( ekvationens namn ). I detta fall:

Lös(Ekv1)

 $\rightarrow$  {x = 3}

Ekvationens lösning är x = 3

**Exempel 2:** Lös ekvationen  $12 \cdot 1,45^x = 75$ 

Ekv2: 
$$12 * 1.45^{x} = 75$$
  
 $13 = Lös(Ekv2)$   
 $\rightarrow \left\{ x = \frac{-\ln(4) + 2 \ln(5)}{\ln(29) - \ln(4) - \ln(5)} \right\}$ 
  
Detta (groteska) svar är det  
exakta svaret, men oftast  
söks ett ungefärligt värde...

Ekvationens lösning är  $x \approx 4,93$ 

#### G10. Regression - Kunna ta fram linjära funktioner givet två punkter

Har man två punkter kan Geogebra ta fram en linjär funktion som passerar dessa. Kommandot heter RegressionLin(A,B)

Exempelvis, Ta fram en linjär funktion genom punkterna (2,10) och (5,16)

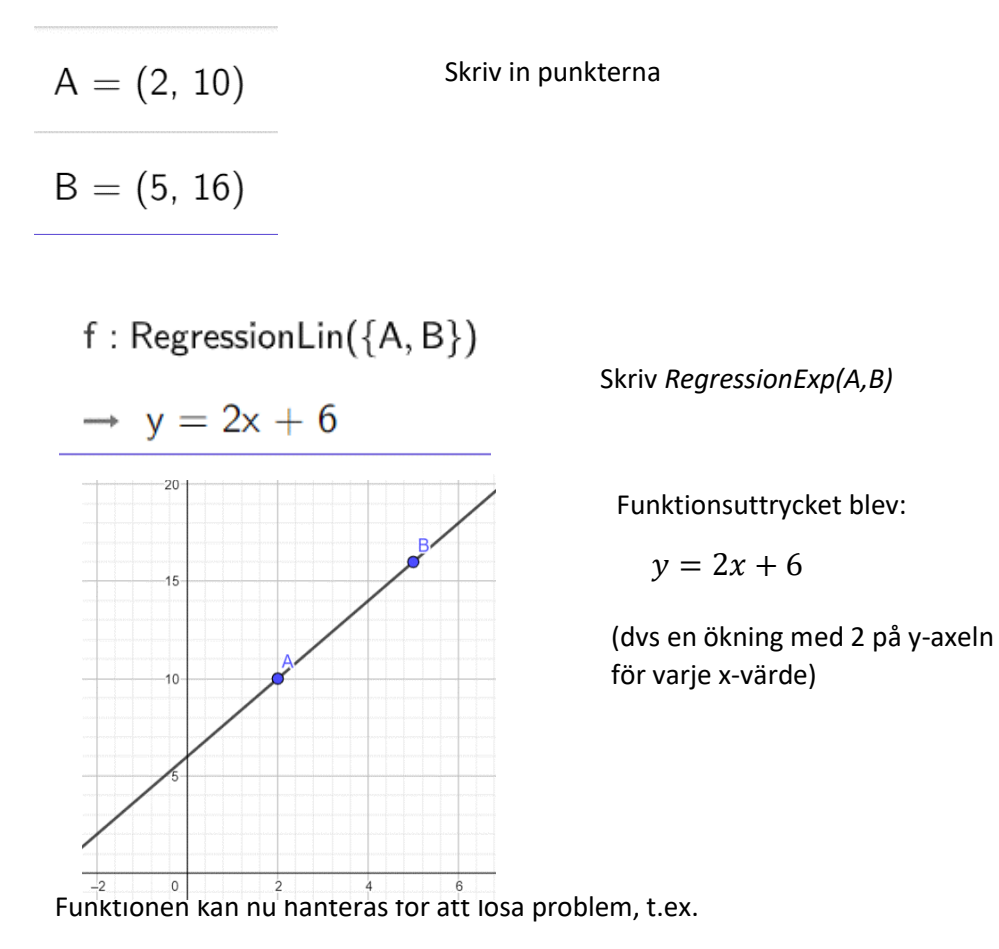

"Vilket x ger y = 75?" eller "Vad blir y när x = 10?" med Skärning (eller Lös)

$$g: y = 75$$

$$C = Skärning(f, g) \longrightarrow x = 34,5$$

$$(34.5, 75) \qquad Kan även lösas med: Lös(f = 75)$$

$$Ekv1: x = 10$$

$$TVad blir y ger x = 10?^{T} \longrightarrow D = Skärning(f, Ekv1) \longrightarrow y = 26$$

$$(10, 26) \qquad Kan även lösas med: Kan även lösas med: Kan$$

f(10)

#### G11. Regression - Kunna ta fram exponentialfunktioner givet två punkter

På samma sätt som med räta linjer, kan regression göras med exponentialfunktioner. Kommandot heter RegressionExp(A,B)

Exempelvis, Ta fram en exponentialfunktion genom punkterna (2,10) och (5,16)

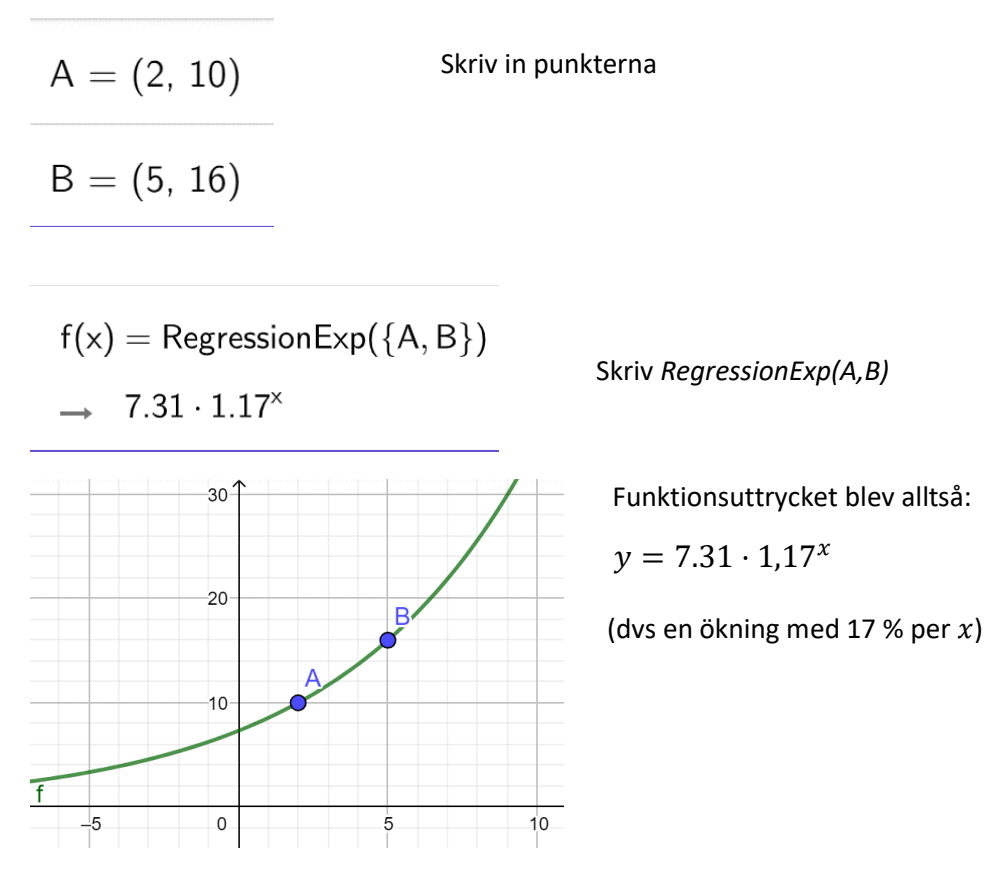

Funktionen kan nu hanteras för att lösa problem, t.ex.

"Vilket x ger y = 75?" eller "Vad blir y när x = 10?" med Skärning

"Vilket x ger y = 75?" 
$$\longrightarrow$$
 
$$\begin{cases} g: y = 75 \\ C = Skärning(f, g, (14.86, 75)) \\ \rightarrow (14.86, 75) \end{cases} \longrightarrow x \approx 14.86 \end{cases}$$
  
"Vad blir y ger x = 10?"  $\longrightarrow$  
$$Ekv1: x = 10 \\ C = Skärning(f, Ekv1, (10, 35.02)) \\ \rightarrow (10, 35.02) \end{pmatrix} \longrightarrow y \approx 35.02$$

Skriv in glidarens namn genom att ange en bokstav (eller ett ord)

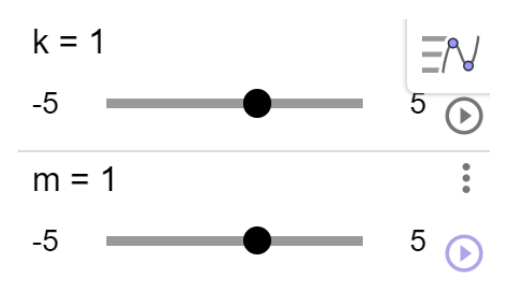

Skriv in en formel som innehåller glidarna.

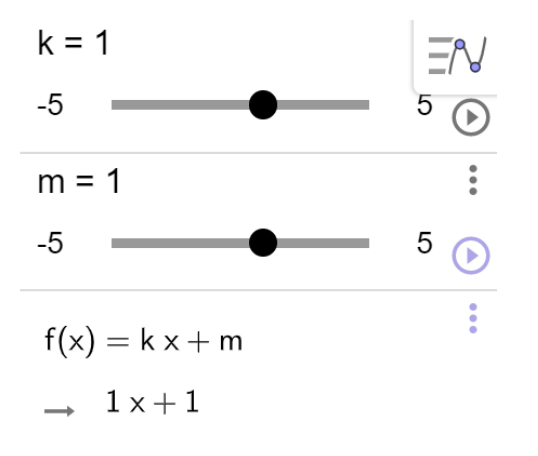

Genom att ändra på glidarna kommer linjens utseende ändras

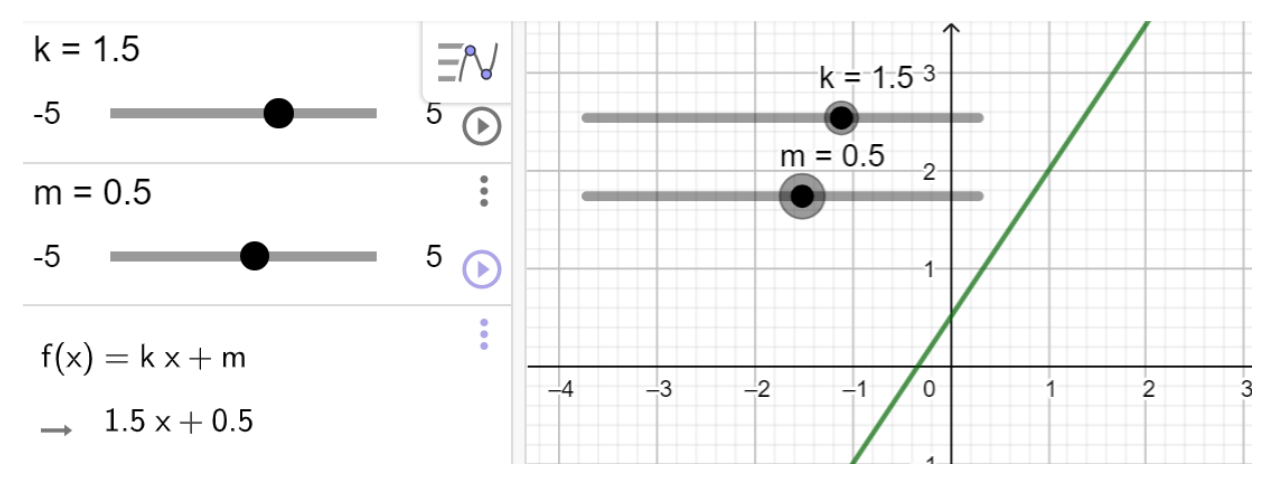

Önskar glidarnas gränser ändras kan man klicka på gränserna.

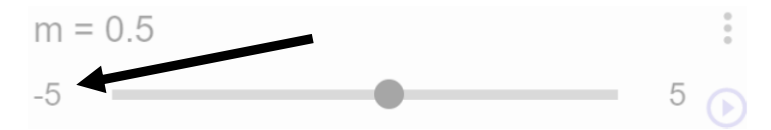

...och skriva in nya värden. Steglängd = hur tätt värdena stegas fram.

m = 0.5

| -5 ≤ m ≤ 5 | Steglängd |  |
|------------|-----------|--|
|------------|-----------|--|

## G13. Hantera funktioner i CAS-läge.

CAS-läge är detsamma som symbolhanterande algebra, dvs i CAS-läge så kommer algebraiska konstanter ( = "extra bokstäver") att behandlas som konstanter.

Det är bra då man exempelvis vill förenkla uttryck som innehåller konstanter, eller hantera funktionsuttryck som innehåller konstanter.

Exempel 1, För funktionen f gäller att f(x) = kx + m.

Bestäm värdet av f(2m) + f(m)

Börja med att starta CAS-läge:

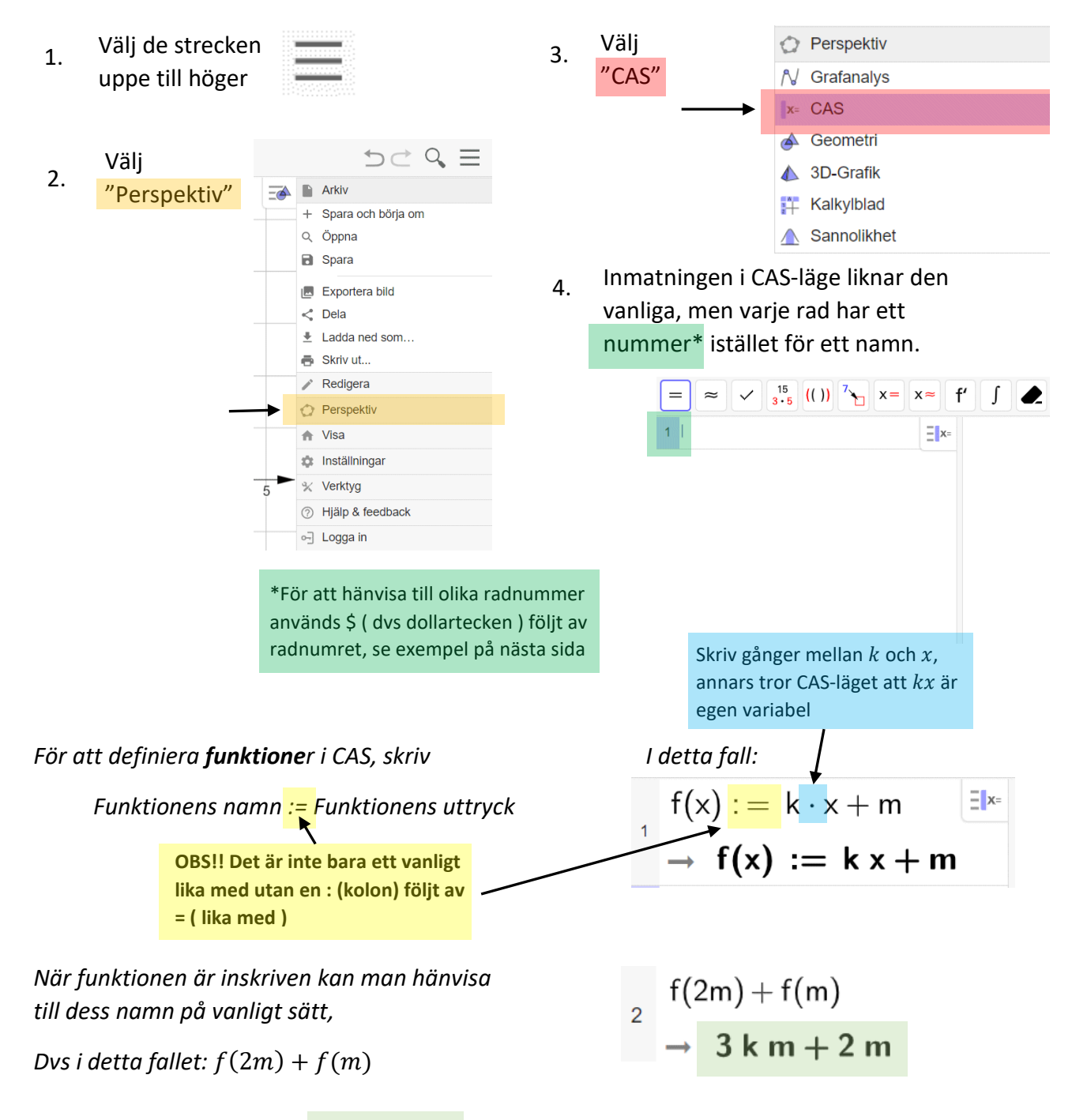

Alltså blir f(2m) + f(m) = 3km + 2m

#### G13. Hantera funktioner i CAS-läge fortsättning.

Exempel 2, För funktionen f gäller att  $g(x) = Ax^2$ Bestäm värdet av g(a + b)

Börja med att starta CAS-läge (se exemplet på föregående sida):

Definiera funktionen genom att skriva in

$$g(x) := A \cdot x^2$$

$$\begin{array}{r} g(x) := A \cdot x^2 \\ \rightarrow g(x) := A x^2 \end{array}$$

Bestäm värdet av g(a + b) genom att skriva g(a+b)

$$\begin{array}{r} 2 \\ 2 \\ \rightarrow \mathbf{A} \left( \mathbf{a} + \mathbf{b} \right)^2 \end{array}$$

Svaret blir i s.k. *faktorform* (två parenteser gånger varandra,  $A(a + b)^2 = A(a + b)(a + b)$ .

Vill man i stället svara i s.k. utvecklad form (dvs resultatet efter att man gångrat parenteserna med varandra) kan man använda kommandot Expandera.

För att hänvisa till det resultat som gavs av g(a + b)används radnumret. Detta skrivs genom att först skriva \$ (dollartecken) framför radnumret.

I detta fall: Expandera( rad 2 ), skrivs som

Expandera(\$2)

*Svar*:  $g(a + b) = A(a + b)^2 = Aa^2 + 2Aab + Ab^2$ 

3

Expandera(\$2)  $\rightarrow$  A a<sup>2</sup> + 2 A a b + A b<sup>2</sup>

#### M1. Hantera tiopotenser

Tiopotenser skrivs i miniräknaren med "EE"-knappen (samma knapp som , )

För att skriva EE och inte,

Tryck först 2nd

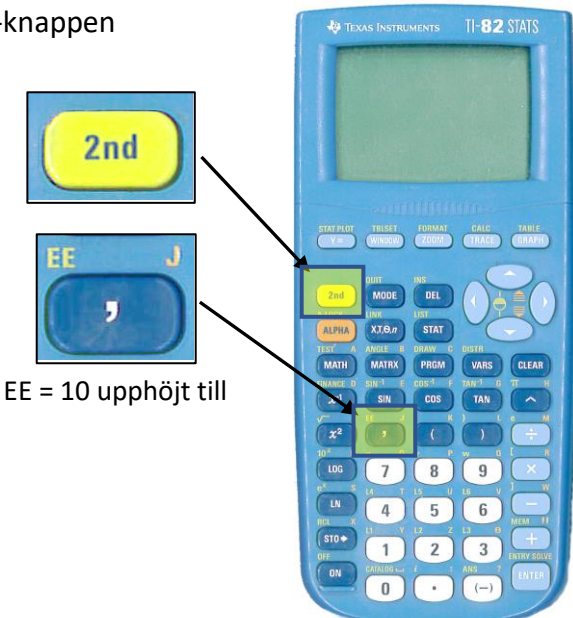

**Exempel 1:** Beräkna  $5 \cdot 10^3 \cdot 8 \cdot 10^6$ 

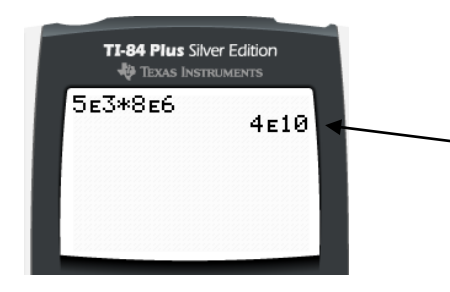

Notera att miniräknaren också svarar i 10-potens med "E".

Dvs  $5 \cdot 10^3 \cdot 8 \cdot 10^6 = 4 \cdot 10^{10}$ 

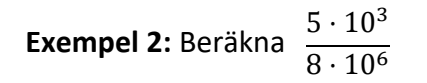

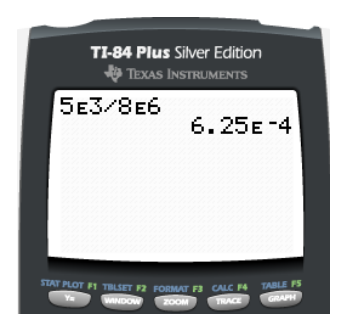

$$\frac{5 \cdot 10^3}{8 \cdot 10^6} = 6,25 \cdot 10^{-4}$$

#### M2. Hantera inmatningar som kräver parenteser

Parenteser krävs på miniräknaren när en täljare eller nämnare innehåller mer än en term.

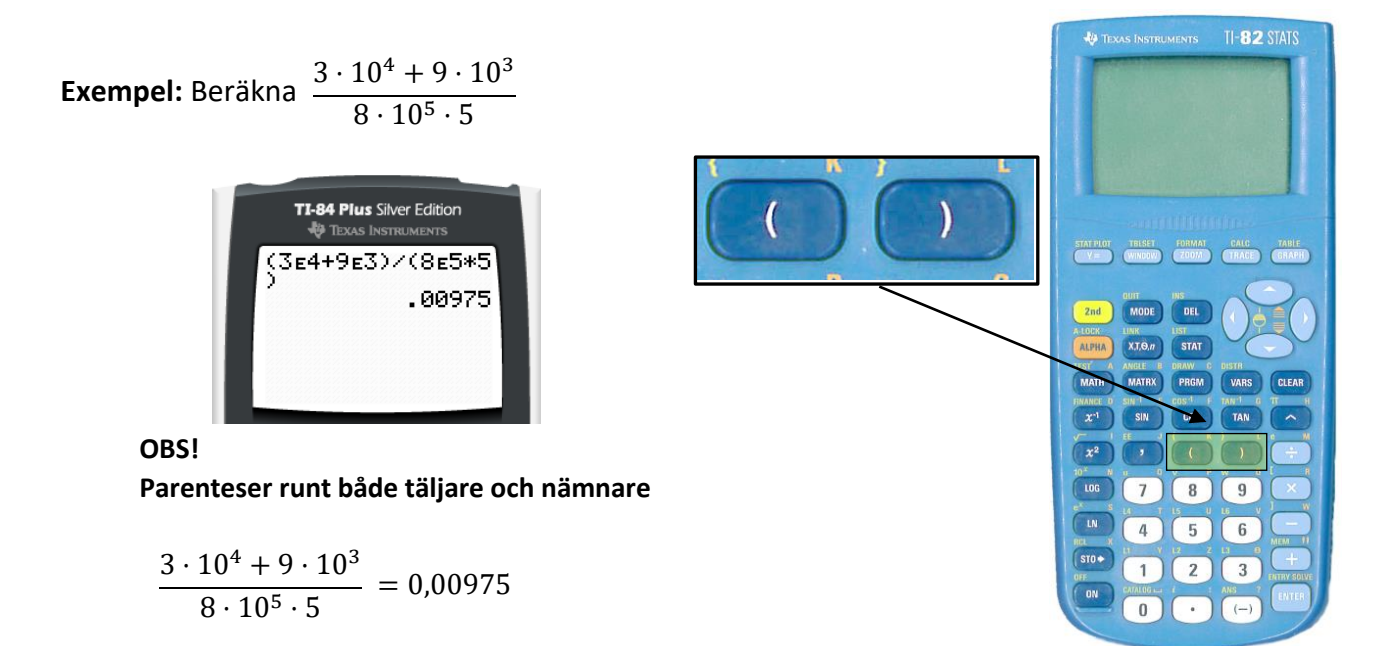

M3. Kunna skilja på räknesättet minus och negativa tal minus-knapparna.

Miniräknaren har två minusknappar.

En för räknesättet minus och en för att hantera negativa tal.

**Exempel:** Beräkna  $-5 - 10 \cdot (-3)$ 

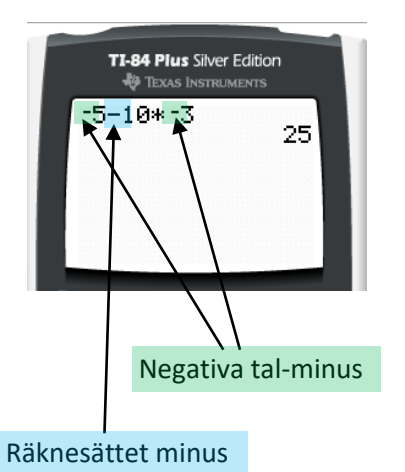

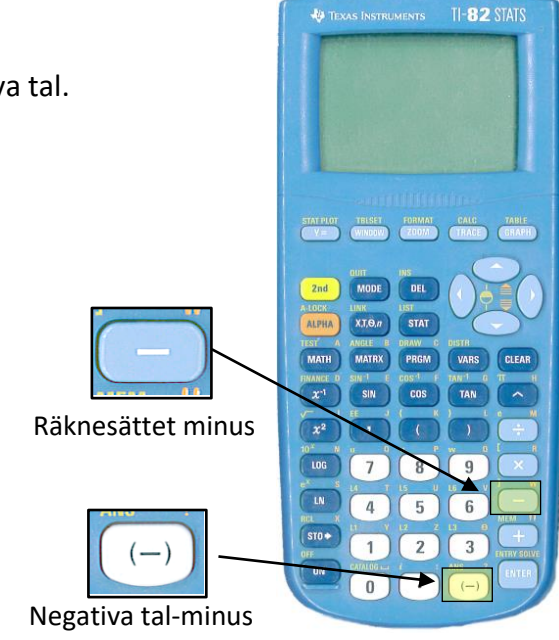

 $-5 - 10 \cdot (-3) = 25$ 

### M4. Kunna höja upp för att beräkna potenser

Upphöjt till görs med knappen som är märkt med "^", som finns längst till höger.

### **Exempel:** Beräkna 1,421<sup>4</sup>

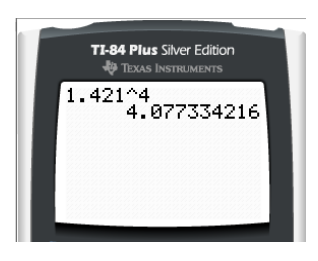

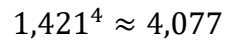

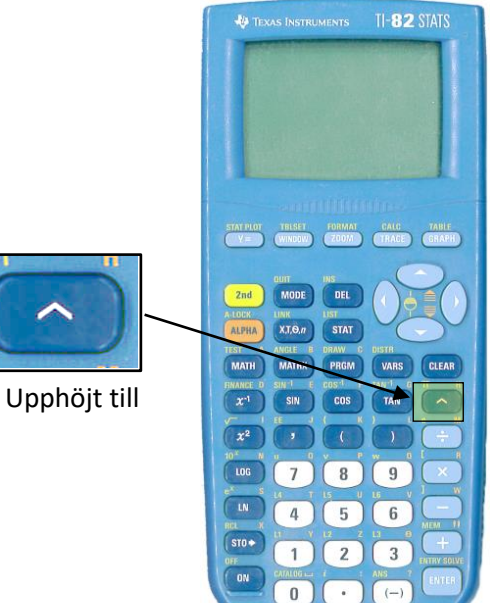

#### M5. Kunna hantera "ANS"-verktyget.

ANS används för att kunna återanvända det senaste svaret. Det används automatiskt när man börjar med att skriva ett räknesätt, men kan också plockas fram manuell via "ANS", som finns på samma knapp som negativa tal-minuset, men via att först trycka 2ND

```
Exempel: Beräkna värdet av \left(\frac{4}{7}\right)^3
```

Skriv först in 4/7

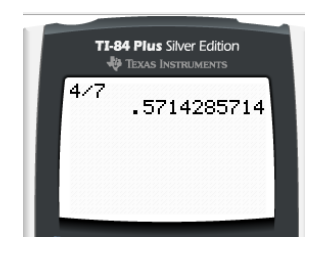

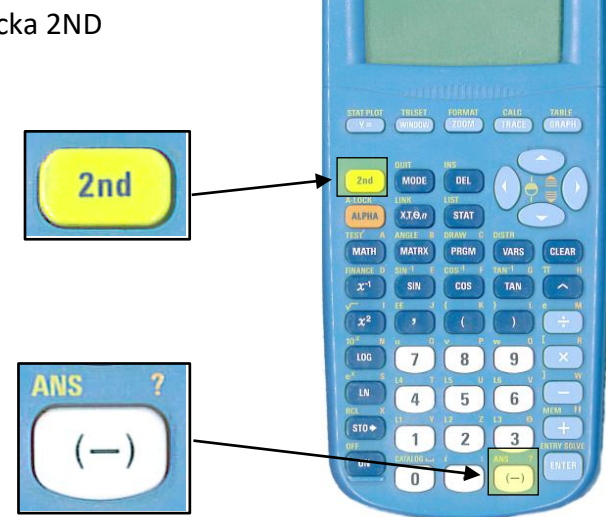

och sedan "^3". Räknaren tolkar det som att du vill göra ANS upphöjt till 3.

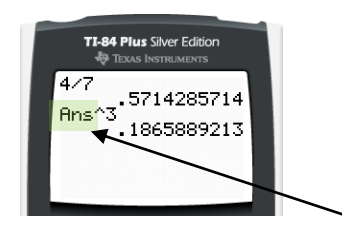

ANS betyder det senaste svaret

$$\left(\frac{4}{7}\right)^3 \approx 0,18659$$

### M6. Kunna gå tillbaka till föregående inmatning och ändra

Om man av någon anledning vill återfå de tidigare inmatningarna, t.ex. för att ändra någon siffra som blivit fel, eller vill göra en upprepad beräkning där endast någon del av beräkningen behöver ändras, finns den möjligheten via "ENTRY", som finns på ENTER-knappen, efter att först tryckt 2nd

Vill man backa flera steg upp i beräkningslistan, tryck på 2nd och ENTER flera gånger efter varandra.

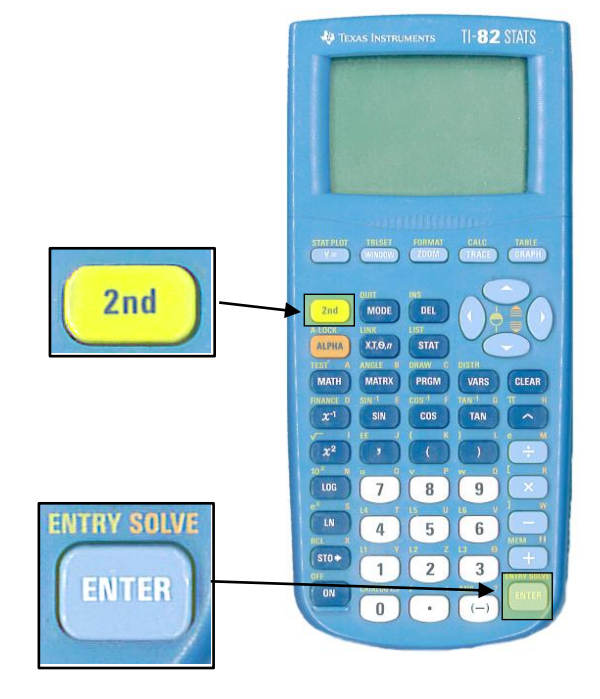